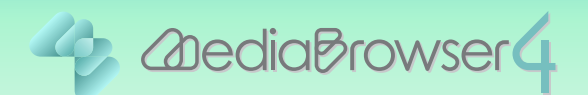

# ビデオカメラのファイルを個別に取り込む

はじめに

本書ではビデオカメラで撮影したファイルを個別にパソコンに取り込む方法を説明しています。

操作方法 .....

┃ ビデオカメラをパソコンに接続します。

2 ビデオカメラのメニューから「パソコンで見る」を選択します。

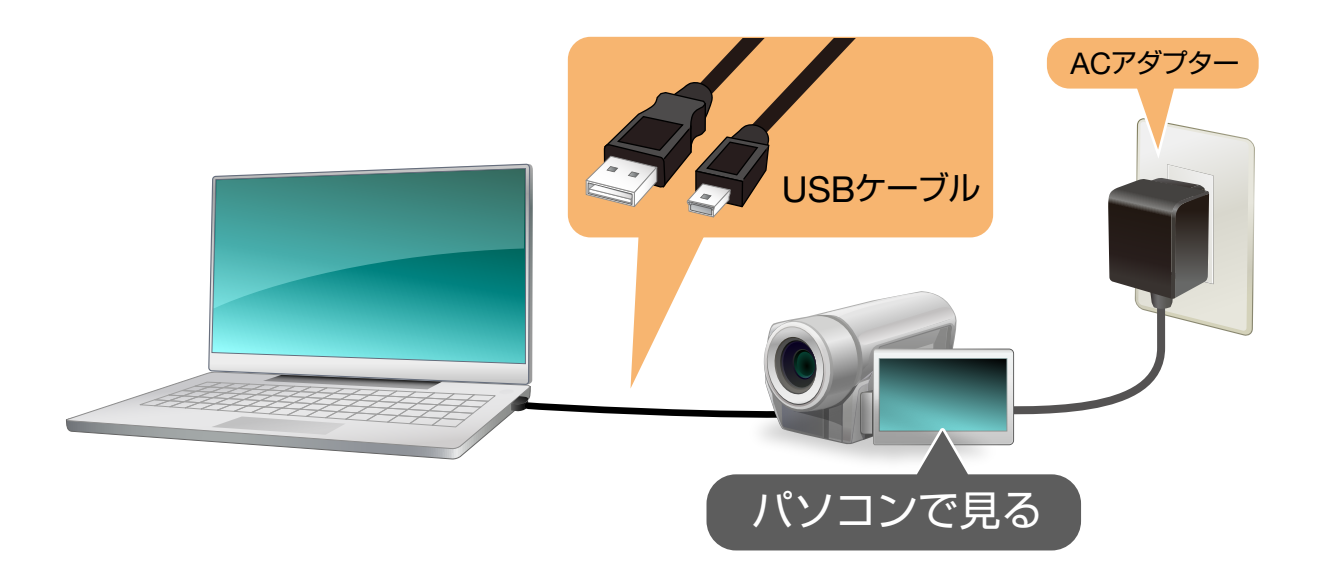

**3** Everio MediaBrowser 4 を起動します。

| Herio MediaBrowser 4 BE |        |            |                      |       |        |             | 0          |
|-------------------------|--------|------------|----------------------|-------|--------|-------------|------------|
| ファイル(F) 編集(E) 表示(V)     | 2-     | (5) ヘルプ(H) |                      |       |        |             |            |
| + + +                   |        |            |                      |       |        | 级归达み        | <b>L</b> . |
| デバイス                    |        | 月: 1       | 2 3 4                | 5 6 7 | 8 8    | 10 1 11 1 1 | 2 1 2      |
| JVCCAM_APP (F:)         | 0010/5 |            | Summer Street Street |       |        |             |            |
| ジビデオカメラ (Q)             | 2012/5 | в          | de                   | 1     | -      |             | +          |
| ジビデオカメラ (H)             | 29     | 30         | 58 1                 | 2     | 3      | - shc<br>   | T          |
|                         |        |            | -                    | -     |        |             |            |
| ライブラリ                   |        |            |                      |       |        |             |            |
| ()すべて表示                 | 6      | 7          | 8                    | 9     | 10     | 11          |            |
| ▶ ◎ カレンダー               |        |            |                      |       |        |             |            |
| ▼ 1 ユーザーリスト             |        | 2 Sugaran  |                      |       |        |             |            |
| 《 名称未訳定                 | 13     | 14         | 15                   | 16    | 17     | 18          |            |
| * W X7-FUXF             |        |            |                      |       | 10. 22 |             |            |
| 「周期の目的からんにノアイル          |        |            |                      |       |        |             |            |
| Chevel unb              | 20     | 21         | 22                   | 23    | 24     | 25          |            |
| 1000-1                  |        |            |                      |       |        |             |            |
| ► T72#-FU2F             |        |            | -                    |       |        |             |            |
| ►                       | 27     | 28         | 29                   | 30    | 31     |             |            |
|                         |        |            |                      |       |        |             |            |
|                         |        |            |                      |       |        |             |            |
|                         |        |            |                      |       |        |             |            |
|                         |        |            |                      |       |        |             |            |
|                         |        |            |                      |       |        |             |            |

5 「デバイス」の中からファイルが保存されている場所をクリックして、 取り込むファイルを探します。

| Everio MediaBrowser 4 BE                                           |                 |           |                     |              |           |                 |       |
|--------------------------------------------------------------------|-----------------|-----------|---------------------|--------------|-----------|-----------------|-------|
| ファイル(F) 編集(E) 表示(V)                                                | ウインドウ(W) 197E(S | ) ヘルプ(H)  | (1) (1)             |              |           | mina Da         |       |
| + 27                                                               |                 |           |                     |              |           | 88936# <u>1</u> |       |
|                                                                    | ビデオカメラ (H:)     |           |                     |              | 122104528 | すべて潮れ           | R     |
| SUCCAM APP (G)                                                     | *******         | 36.76.11. |                     | 37.4% a A BB |           |                 | 77.46 |
| デオカメラ (1)                                                          |                 |           |                     |              |           |                 |       |
| ライブラリ                                                              |                 |           |                     |              |           |                 | •     |
| <ul> <li>(1)すべて表示</li> <li>(2)カレンダー</li> <li>(3)ユーザーリスト</li> </ul> | ~               | 0002      | 2010/08/24 11:25:12 |              | 625 MB    |                 |       |
| ※ 名称未設定<br>第 スマートリスト<br>() 最近氏み込んだファイル                             |                 | 0003      | 2010/08/24 11:26:12 |              | 0.08 MB   |                 |       |
| 通転の登場家したファイル<br>会トップレート<br>学編集したファイル<br>長エクスポートリスト                 |                 | 0004      | 2010/08/09 95216    |              | 4.34 MB   |                 |       |
|                                                                    | 2 3             | 0005      | 2010/08/18 10:00:10 |              | 0.32 MB   |                 |       |
|                                                                    |                 | 0004      | 2018/08/29 953 12   |              | 0.55 MB   |                 |       |
|                                                                    | A Ver COR       |           |                     |              |           |                 | •     |
| <b>2</b>                                                           |                 |           |                     |              |           |                 |       |
|                                                                    |                 |           |                     |              |           |                 |       |

### 6 取り込むファイルを [すべて表示] にドラッグ&ドロップします。

| ファイル(F) 編集(E) 表示(                                                                                                    | V) ウインドウ(W) 設定( | S) ヘルプ(H) |                     |               |         |                 |
|----------------------------------------------------------------------------------------------------|-----------------|-----------|---------------------|---------------|---------|-----------------|
| + +                                                                                                    |                 |           | -0                  |               |         | 線123 💾 🖉        |
| デバイス                                                                                                    | ビデオカメラ (H:)     |           |                     | 1             | 建物研究等   | すべて選択           |
| JVCCAM_APP (G)                                                                                                    |                 | 6.4.4     | 18.8173             | 27.01 1 4 100 |         | 1004010 T. T. M |
| ジビデオカメラ (H)                                                                                                    |                 |           |                     |               |         |                 |
|                                                                                                    |                 | 0001      | 2018/08/241121-38   |               | 2.06 MD |                 |
| ()すべて表示                                                                                                    |                 | 0002      | 2010/08/24 11:25:12 |               | 625 MB  |                 |
| 名称未設定<br>入マートリスト<br>通数近路み込んだファイル<br>の<br>の<br>の<br>た<br>の<br>、<br>、<br>、<br>、<br>、<br>、<br>、<br>、<br>、<br>、<br>、<br>、<br>、                                                                                                    |                 | 0003      | 2010/08/24 11:25:12 |               | 0.08 MB |                 |
| 通したファイル<br>登上のファイル<br>その日本<br>では、<br>での日本<br>での日本 |                 | 0004      | 2010/08/09 95218    |               | 4.34 MB |                 |
| -FUZF                                                                                                    | 2 N             | 0005      | 2010/08/18 10:00:10 |               | 0.32 MB |                 |
|                                                                                                    |                 | 0004      | 2010/08/29 95312    |               | 0.55 MB |                 |
| <b>%]</b>                                                                                                    | You The         | f         |                     |               |         |                 |

#### 複数のファイルをまとめて取り込む場合

キーボードの [Shift] または [Ctrl] を押しながらファイルをクリックすると、 複数のファイルを選択することができます。ファイルをまとめて選択してから [すべて表示] にドラッグ&ドロップしてください。

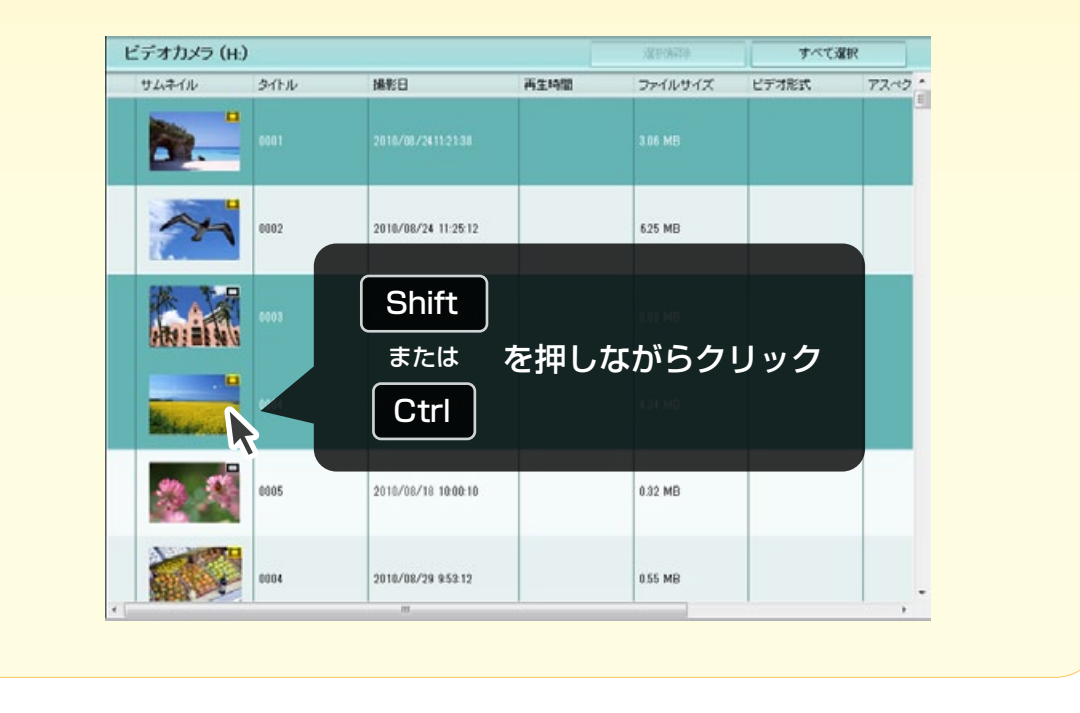

| 🖁 Everio MediaBrowser 4 BE                                                     |              |                    |                           |              |          | 1       |       |
|--------------------------------------------------------------------------------|--------------|--------------------|---------------------------|--------------|----------|---------|-------|
| ファイル(F) 編集(E) 表示(V                                                             | ) ウインドウ(W) B | 设定(5) ヘルプ(H)       |                           |              |          |         |       |
| + +                                                                            |              | in l               | 10                        |              |          | 级UI达改 💾 | • 🛛 • |
| デバイス                                                                           | ビデオカメラ (     | (H)                |                           |              | SE STATE | すべて選    | ur.   |
| JVCCAM_APP (G)                                                                 | サムネイル        | タイトル               | 撮影日                       | 再生時間         | ファイルサイズ  | ビデオ形式   | アスペク  |
| ジビデオカメラ (№)                                                                    |              |                    |                           |              |          |         |       |
| 愛ビデオカメラ (1)<br>ライブラリ                                                           | <b>b</b> .   |                    | 2018/08/2411-21-38        |              | 3.06 MB  |         |       |
| <ul> <li>()すべて表示</li> <li>()カレンダー</li> <li>()カレンダー</li> <li>()カレンダー</li> </ul> | Everio       | MediaBrowser 4 I   | 2010/08/24 11-25-12<br>BE | -            | 625 MB   |         |       |
|                                                                                | 9099         | ファイルを読み込み<br>00000 | Ф <u>.</u>                |              | 67X      |         |       |
| レート<br>「「「「「」」<br>「「「」」<br>「「」」<br>「」」<br>「」」<br>「」」                           | <b>K</b> .   | -                  |                           | <b>*+</b> :/ | 1B       |         |       |
| ► 🖗 7v70-FU2F                                                                  | 2 1          | 0005               | 2010/08/18 10:00:10       |              | 0.32 MB  |         |       |
|                                                                                |              | 0004               | 2010/08/29 953 12         |              | 0.55 MB  |         |       |
|                                                                                | 2018 PCR     |                    |                           | 1            |          |         | •     |

#### 7 取り込み中のメッセージが表示されます。

\* 進捗バーが 100% になるまでしばらくお待ちください。

# 8 メッセージを確認してから [はい]をクリックします。

| ファイル(F) 編集(E) 表気(V) ウインドウ(W) 設定(S) ヘルプ(H)         ・ チー・       2588 ()         デバイス       ビデオカメラ (H-)         ・ チー・       2588 ()         ・ アバイス       ビデオカメラ (H-)         ・ アバイス       ビデオカメラ (H-)         ・ アバーク       2587 ()         ・ アバーク       2587 ()         ・ アイルサイズ       ビデオカメラ (H-)         ・ アイルサイズ       ビデオ形式         ・ ア・ブーク       2501         ・ ア・ブーク       2011         ・ ア・ブーク       2011         ・ ア・ブレート       2011         ・ ア・ブレート       201                                                                                                    | ×    |
|----------------------------------------------------------------------------------------------------|------|
| 中子・       1000       1000       1000       1000       1000       1000       1000       1000       1000       1000       1000       1000       1000       1000       1000       1000       1000       1000       1000       1000       1000       1000       1000       1000       1000       1000       1000       1000       1000       1000       1000       1000       1000       1000       1000       1000       1000       1000       1000       1000       1000       1000       1000       1000       1000       1000       1000       1000       1000       1000       1000       1000       1000       1000       1000       1000       1000       1000       1000       1000       1000       1000       1000       1000       1000       1000       1000       1000       1000       1000       1000       1000       1000       1000       1000       1000       1000       1000       1000       1000       1000       10000       10000       10000       10000       10000       10000       10000       10000       10000       10000       10000       10000       10000       10000       10000       10000       10000       10000                                                                                                    |      |
| デバイス         ビデオカメラ (H)         ほどの私に やくて選択           ③ JNOCAM_APP (a)         サムネイル         タイトル         細胞日         再生時間         ファイルサイズ         ビデオ形式         ア:           ④ ビデオカメラ (H) <ul> <li>● ビデオカメラ (I)</li> <li>● ビデオカメラ (I)</li> <li>● ロロ</li> <li>□ ロ1</li> <li>2016/02/2112233</li> <li>3.06 MB</li> <li>● ロロ</li> <li>● ロロ</li> <li>● ロ</li> <li>● ロ</li> <li>● ロ</li> <li>● ロ</li> <li>● ロ</li> <li>● ロ</li> <li>● ロ</li> <li>● ロ</li> <li>● ロ</li> <li>● ロ</li> <li>● ロ</li> <li>● ロ</li> <li>● ロ</li> <li>● ロ</li> <li>● ロ</li> <li>● ロ</li> <li>● ロ</li> <li>● ロ</li> <li>● ロ</li> <li>● ロ</li> <li>● ロ</li> <li>● ロ<td></td></li></ul>                                                                                                    |      |
| リハロCAM_APP (6)         サムネイル         タイトル         撮影日         再生時間         ファイルサイズ         ビデオ形式         ア:           シビデオカメラ (H)         シビデオカメラ (H)         シロ1         2016/06/24112133         3.05 MB         3.05 MB                                                                                                    | 1    |
| シビデオカメラ (H)         D01         2016/09/24112133         3.06 MB           ライブラリ         シェブ へて表示         ショルンダー         ショニ グーリスト         ショニ グーリスト         ショニ グー         ショニ グー <td< th=""><td>17 .</td></td<>                                                                                                    | 17 . |
| シビデオカから (1)     1001     2016/09/24112132     3.06 MB       ライブラリ     シェイズ (1)     シェージーングー     シェージーングー     シェージーングー       シー ジー ジーン・シー・     シェージーン     シェージーン     シェージーン       金格米起源で、     シェージーン     シェージーン     シェージーン       金格米起源で、     シェージーン     シェージーン     シェージーン       金格米起源にたファイル     シェージーン     シェージーン     シェージーン       金根近泉 36人だファイル     シェージーン     シェージーン       シェージーン     シェージーン     シェージーン       シェージーン     シェージーン     シェージーン       シェージーン     シェージーン     シェージーン       シェージーン     シェージーン     シェージーン       ショージーン     シェージーン     シェージーン       ショージーン     シェージーン     シェージーン       ショージーン     シェージーン     シェージーン       ショージーン     シェージー     シェージーン       ショージーン     シェージー     シェージー       ショージー     シェージー     シェージー       ショージー     シェージー     シェージー       ショージー     シェージー     シェージー       ショージー     シェージー     シェージー       ショージー     シェージー     シェージー       ショージー     シェージー     シェージー       ショージー     シェージー     シェージー       ショージー     シェージー     シェージー       ショージー     シェージー     シェージー                                                                                                    | 1    |
| うイブラリ       「「」」」」」」」」」」」」」」」」」」」」」」」」」」」」」」」」」」」                                                                                                    |      |
| <ul> <li>● すべて表示</li> <li>● カルンダー</li> <li>● コーザーリスト</li> <li>● ロク</li> <li>● ロク</li> <li>● ロ</li></ul>                                                                                                    |      |
| ・ つれンダー             ・ つまる/あよ/2 11:05:10             ・ のまた:0             ・ のまん/あよ/2 11:05:10             ・ のまた:0             ・ のまん/あよ/2 11:05:10             ・ のまた:0             ・ のまん/あよ/2 11:05:10             ・ のまた:0             ・ のまん/あよ/2 11:05:10             ・ のまた:0             ・ のまん/あよ/2 11:05:10             ・ のまた:0             ・ のまん:0             ・・・・・・・・・・・・・・・・・・・・・・・・・                                                                                                    |      |
| <ul> <li>▼ 12-47-192k</li> <li>● 26年表録定</li> <li>● スマートリスト</li> <li>● 最近後み込んだファイル</li> <li>● 最近後期にたファイル</li> <li>● 日本</li> <li>● 日本</li> <l< th=""><td></td></l<></ul>                                                                                                    |      |
| ・ N スマートリスト         ・ A 各先通業ULたファイル         ・ A かどの         ・ A かどの         ・ A かど |      |
| <ul> <li>● (1) スマートリスト</li> <li>● 金延長み込んだファイル</li> <li>● 金延長のシントプレート</li> <li>● マップロードリスト</li> <li>● (005</li> <li>2010/00/10 10:00:10</li> <li>● 0.02 MB</li> </ul>                                                                                                    |      |
| ▲ 金田 あ 35 ム だ ファイル<br>▲ か プレート<br>* 健康した ファイル<br>▶ 愛 エクスポートリスト<br>▶ @ アップロードリスト<br>● 005 2010/00/10 10:00:10 0.32 MB                                                                                                    |      |
| ▲ 10 mm mm mm mm mm mm mm mm mm mm mm mm mm                                                                                                    |      |
| • ☆ 確範レたファイル         · ☆ アップロードリスト           • 005         2010/00/10 10:00:10         0.32 MB                                                                                                    |      |
| > <          >         >         >         >         >         >         >         >         >         >         >         >         >         >         >         >         >         >         >         >         >         >         >         >         >         >         >         >         >         >         >         >         >         >         >         >         >         >         >         >         >         >         >         >         >         >         >         >         >         >         >         >         >         >         >         >         >         >         >         >         >         >         >         >         >         >         >         >         >         >         >         >         >         >         >         >         >         >         >         >         >         >         >         >         >         >         >         >         >         >         >         >         >         >         >         >         >         >         >         >         >         >         >         >         >                                                                                                    |      |
| ▶ @ 7ップロードリスト 0005 2010/08/10 10:00:10 0.32 MB                                                                                                    |      |
| 0.02 MB                                                                                                    |      |
|                                                                                                    |      |
|                                                                                                    |      |
| N° AND I I I I I I I I I I I I I I I I I I I                                                                                                    |      |
| 0004 2010/08/29 953:12 0.55 MB                                                                                                    |      |
|                                                                                                    |      |
|                                                                                                    |      |
|                                                                                                    |      |
|                                                                                                    | 14   |

9 取り込んだファイルに含まれる顔情報が検出されます。

| 🕀 Everio MediaBrowser 4 BE                | - 0 - X- |
|-------------------------------------------|----------|
| ファイル(F) 編集(E) 表示(V) ウインドウ(W) 設定(S) ヘルプ(H) |          |
| ファイルの解析 Step 1                            |          |
|                                           |          |
| 日つかった類                                    |          |
| 兄ノかった頃                                    |          |
|                                           |          |
|                                           |          |
|                                           |          |
|                                           |          |
|                                           |          |
|                                           |          |
|                                           |          |
|                                           |          |
| Step 1 ファイルの解析                            |          |
| コラノリを認近中                                  | 105      |
| ファイルと前初十…                                 |          |
|                                           |          |
| 00001.1                                   | 0%       |
|                                           |          |
|                                           |          |
|                                           |          |
|                                           |          |
|                                           |          |
|                                           |          |
|                                           | キャンセル    |
|                                           |          |

\*ビデオカメラ上の顔認識とは異なる機能です。

## **10** メッセージを確認してから [OK]をクリックします。

| H Everio MediaBrowser 4 BE                | - 0 - X     |
|-------------------------------------------|-------------|
| ファイル(F) 編集(E) 表示(V) ウインドウ(W) 設定(S) ヘルプ(H) |             |
| ファイルの解析 Step 1                            |             |
|                                           |             |
| 目つかった顔                                    |             |
| 光りかりに限                                    |             |
|                                           |             |
|                                           |             |
|                                           |             |
|                                           |             |
| Everio MediaBrowser 4 BE                  |             |
|                                           |             |
| () 売了しました。                                |             |
| Stop 1 77410121                           |             |
| 3(ep 1 ) //1 // 0/m1                      |             |
| ファイルを解析中                                  | 100%        |
|                                           |             |
|                                           |             |
| 00002_1                                   | 100%        |
|                                           |             |
|                                           |             |
|                                           |             |
|                                           |             |
|                                           |             |
|                                           | ± n° 14211. |
|                                           | 772610      |
|                                           | キャンセル       |

➡ ファイルの取り込みが完了しました。

#### **1** ライブラリの [すべて表示] をクリックしてファイルが取り込まれ ていることを確認します。

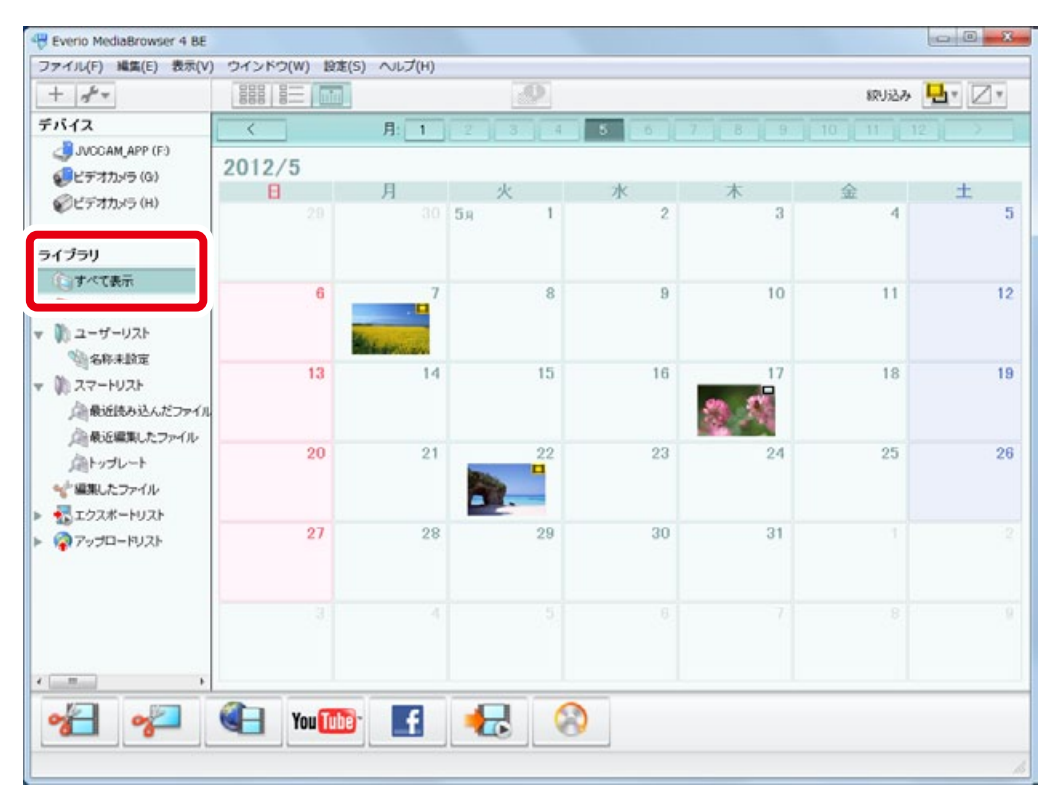

以上で本書の操作は完了です。